## Fast overførsel – Ret/slet aftale

Image: Betal og overfør

Overfør

Betal indbetalingskort

Faste overførsler

Betalingsservice aftaler

Har du brug for hjælp? Kontakt Netbank Supporten Privat: tlf 70 80 10 70 – Erhverv: tlf 70 80 10 71

# Vælg menupunktet 🛱 'Betal og overfør' - > 'Faste overførsler'.

| Faste overførsler     |              |                    |              |               |                              |  |  |  |
|-----------------------|--------------|--------------------|--------------|---------------|------------------------------|--|--|--|
| Konto/kontohaver      | (Alle)       | 1                  | ~            |               |                              |  |  |  |
| Fra kontonr. 🔺        | Til kontonr. | Tekst▲             | Beløb 🗠 Valu | uta 📥 Næste 🔻 | Betales 🛋                    |  |  |  |
| vestivskFRI opsparing | 760 01:      | 30 Til Grundkredit | 100,00 DK    | ( 17.04.2024  | Hver 2. uge<br>Indtil videre |  |  |  |

Klik på kontonumret i kolonnen 'Til kontonr.' på den overførsel du vil rette

### Faste overførsler

| Betalingsoplysninger              |                           |
|-----------------------------------|---------------------------|
| Beløb                             | : 100,00                  |
| Hæves på konto                    | : vestjyskFRI opsparing   |
| Modtagers navn                    | : Testkunde Over Atten År |
| Modtagers konto                   | : Grundkredit             |
| Betalingsdato                     | : 17.04.2024              |
| Tekst til egen kontoudskrift      | : Til Grundkredit         |
| Tekst til modtagers kontoudskrift | : Fra vestjyskFRI opsp    |
| Ønskes overførselskvittering      | : Nej                     |
| Fast overførsel                   |                           |
| Frekvens                          | : Hver 2. uge             |
| Betales                           | : Indtil videre           |
| Godkendelse                       |                           |
| Betalingsstatus                   | : Godkendt                |
| Oprettet af                       | :                         |
| 1. godkender                      | :                         |
| 2. godkender                      | :                         |
| Rette denne betaling   Slette     | denne betaling            |

#### Detajler om overførslen vises nu og du skal klikke på 'Rette denne betaling'

## Fast overførsel – Ret/slet aftale

Har du brug for hjælp? Kontakt Netbank Supporten Privat: tlf 70 80 10 70 – Erhverv: tlf 70 80 10 71

| Betalingsoplysninger<br>Belob<br>Hæves på konto<br>Modtager konto<br>eller vælg konto<br>Betalingsdato<br>Tekst til egen kontoudskrift<br>Tekst til modtagers kontoudskrift<br>Foretag eventuelle tilvalg<br>+ Angiv mere tekst til modtager<br>+ Kvittering pr. brev til kontohaver<br>- Opret som fast overførsel<br>Opret fast overførsel<br>Opret fast overførsel<br>Øpret som fast overførsel<br>Øpret fast overførsel<br>Øpret som fast overførsel<br>Øpret fast overførsel<br>Øpret fast overførsel<br>Øpr | 200,00<br>vestjyskFRI opsparing "menoeersteere" 0,00 DKK v<br>indtast regr: og kontor: på modtage konto<br>crundkredit 0,00 DKK v<br>17.04.2024 Tont fel betyder hungst muligt<br>Til Grundkredit max. 20 tegn<br>Fra vestlyskFRI opsp max. 20 tegn<br>sel<br>v<br>ge (max. 98 gange)<br>i | Foretag den/de ønskede rettelser i de viste<br>felterne.<br>Klik på 'Næste'                                                                                                    |
|----------------------------------------------------------------------------------------------------|----------------------------------------------------------------------------------------------------|----------------------------------------------------------------------------------------------------|
| Betalingsoplysninger     200,       Beido     200,       Harves på konto     :       Modtagers konto     :       Betalingsdado     :17.0       Betalingsdado     :17.0       Betalingsdave     : Stan       Tekst til egen kontoudskrift     : Til 60       Onskes overforselskvittering     : Fast       Onskes overforselskvittering     : Indti                                                                                                    | 00<br>Grundbredt<br>4.2024<br>dardoverfortel<br>nundkredt<br>Munde Over Atten År<br>estlysluFRI opsp<br>2. uge                                                                                                    | Tjek at ændringen/ændringerne er som<br>ønsket og klik på 'Godkend'<br>Foretages overførslen til andre end en af<br>dine egne konti, skal du godkende<br>oprettelsen med MitID. |

Ønsker du at slette en overførsel kan du gøre det 2 steder i netbank.

Den ene mulighed er at klikke på 'Slette denne betaling' i detajle billedet vist ovenfor, hvor en overførsel skulle rettes og herefter klikke 'Godkend' i billedet der vises.

Den anden mulighed vises nedenfor her.

| Mit overblik                                         |             |                                    |           |
|------------------------------------------------------|-------------|------------------------------------|-----------|
| ▲ Du har modtaget nye aftaler, som du skal godkende  |             |                                    | ÅBN       |
| Du skal registrere dit mobilnummer af sikkerhedsmæss | sige hensyn | ,                                  | REGISTRER |
| Udvalgte konti                                       |             | Kommende betalinger fra alle konti |           |
|                                                      |             | 17                                 |           |

Klik på overførslen du vil slette under 'Kommende betalinger fra alle konti' på 'Mit overblik'

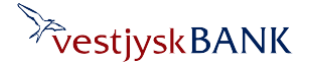